### 步驟1:首頁以facebook或google帳號登入, 並點選節目。

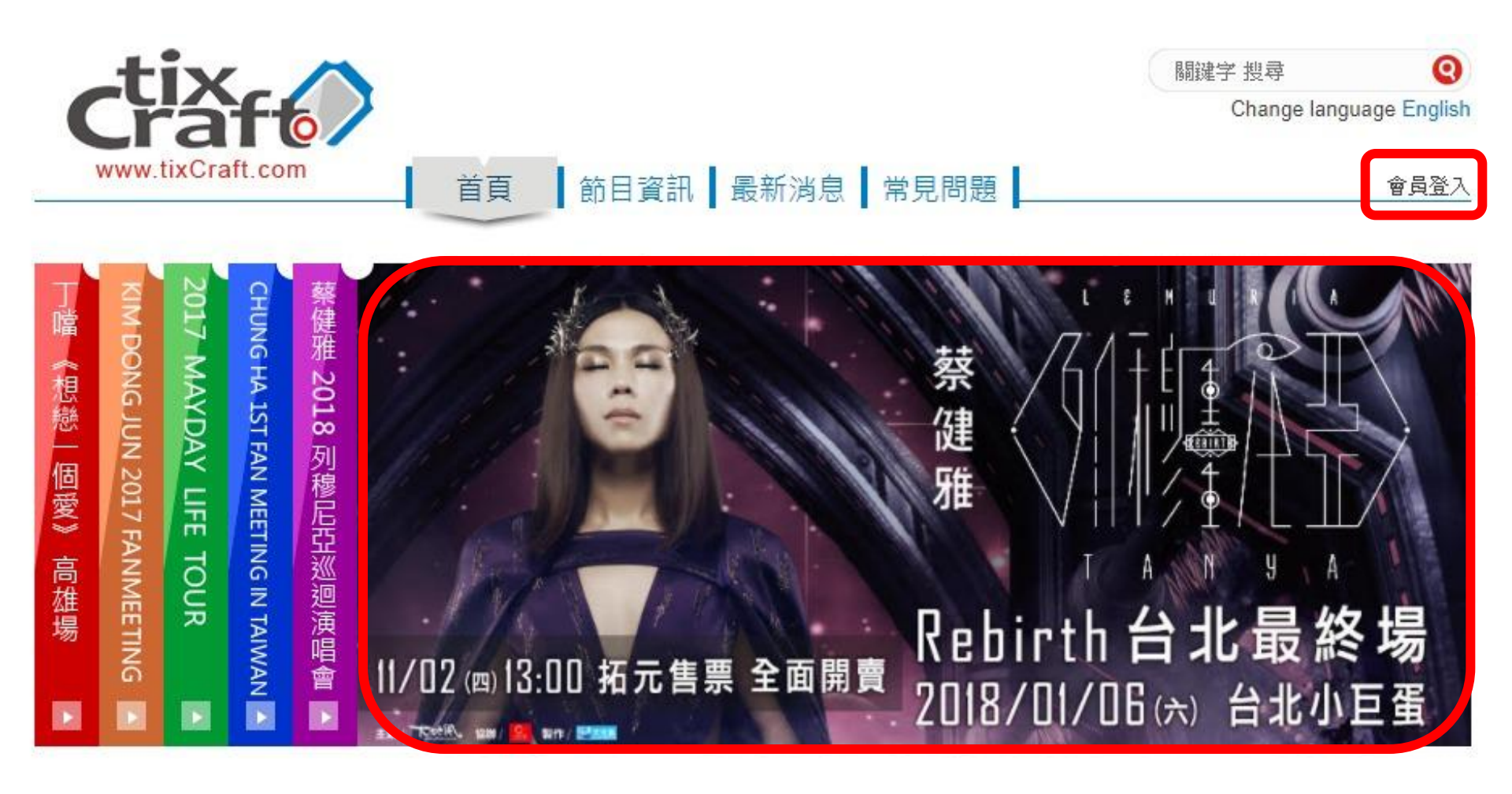

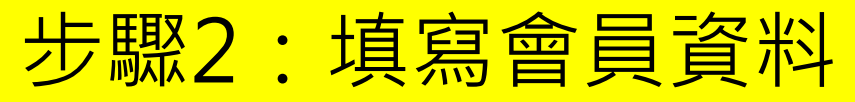

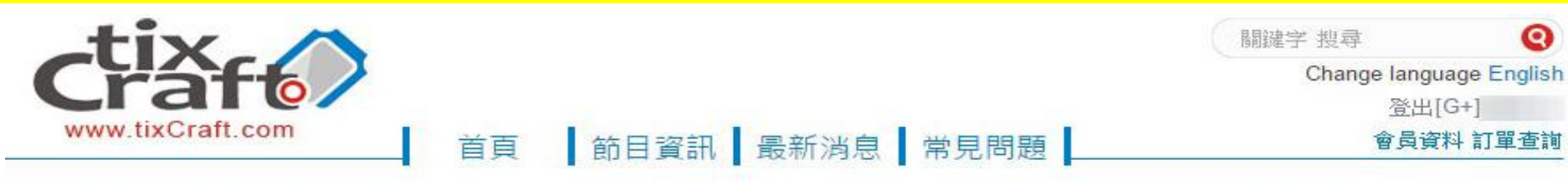

0

#### 目前位置 首頁 / 會員資料

| *會員資料將總定<br>能確實送達。<br>* 2016/12/14 03:1<br>*為確保您的消費權益<br>*請注意, 若必填資料 | 為寄送時之收件資料,<br>00 a.m.前註冊之會員,<br>給,以下欄位請務必填寫正確<br>4欄位尚未補上,將無法進行 | 會員姓名、聯絡電話、收件地址請務必填寫正確,以確保票券或商品寄送時<br>請重新確認會員資料,以確保票券或商品寄送時能確實送達。<br>且完整的資料。<br>購票。 |
|----------------------------------------------------------------------|----------------------------------------------------------------|------------------------------------------------------------------------------------|
| 會員基本資料                                                               |                                                                |                                                                                    |
| 姓名*                                                                  |                                                                |                                                                                    |
|                                                                      | 姓名 不可為空白.                                                      |                                                                                    |
|                                                                      | ※綁定為票券或商品寄送8                                                   | 時之收件人姓名 <b>,請務必填寫正確的證件姓名,避免寄送時無法送達</b> 。                                           |
| 身份證字號*                                                               |                                                                | 古力登λ 拓元佳要or · · · · · · · · · · · · · · · · · · ·                                  |
| 性別*                                                                  | •                                                              |                                                                                    |
|                                                                      | 性期 不可為空白                                                       | 貝基本資料之洞賀石,必須項舄曾貝基本                                                                 |
| st. ⊨→ *                                                             |                                                                | 資料,請務必提早幾天完成,售票當天方                                                                 |
| 生日。                                                                  |                                                                |                                                                                    |
|                                                                      | 生日不可為空白。                                                       |                                                                                    |
| 電子郵件 *                                                               |                                                                |                                                                                    |
|                                                                      | 電子郵件 不可為空白.                                                    |                                                                                    |
|                                                                      | ∗¥ahoo!, PChome, 新浪                                            | 等免費電子郵件信箱較常發生收不到信的問題,請避免使用。                                                        |

### 步驟3:點選『立即購票』

蔡健雅 2018列穆尼亞巡迴演唱會 Rebirth重生 台北最終場

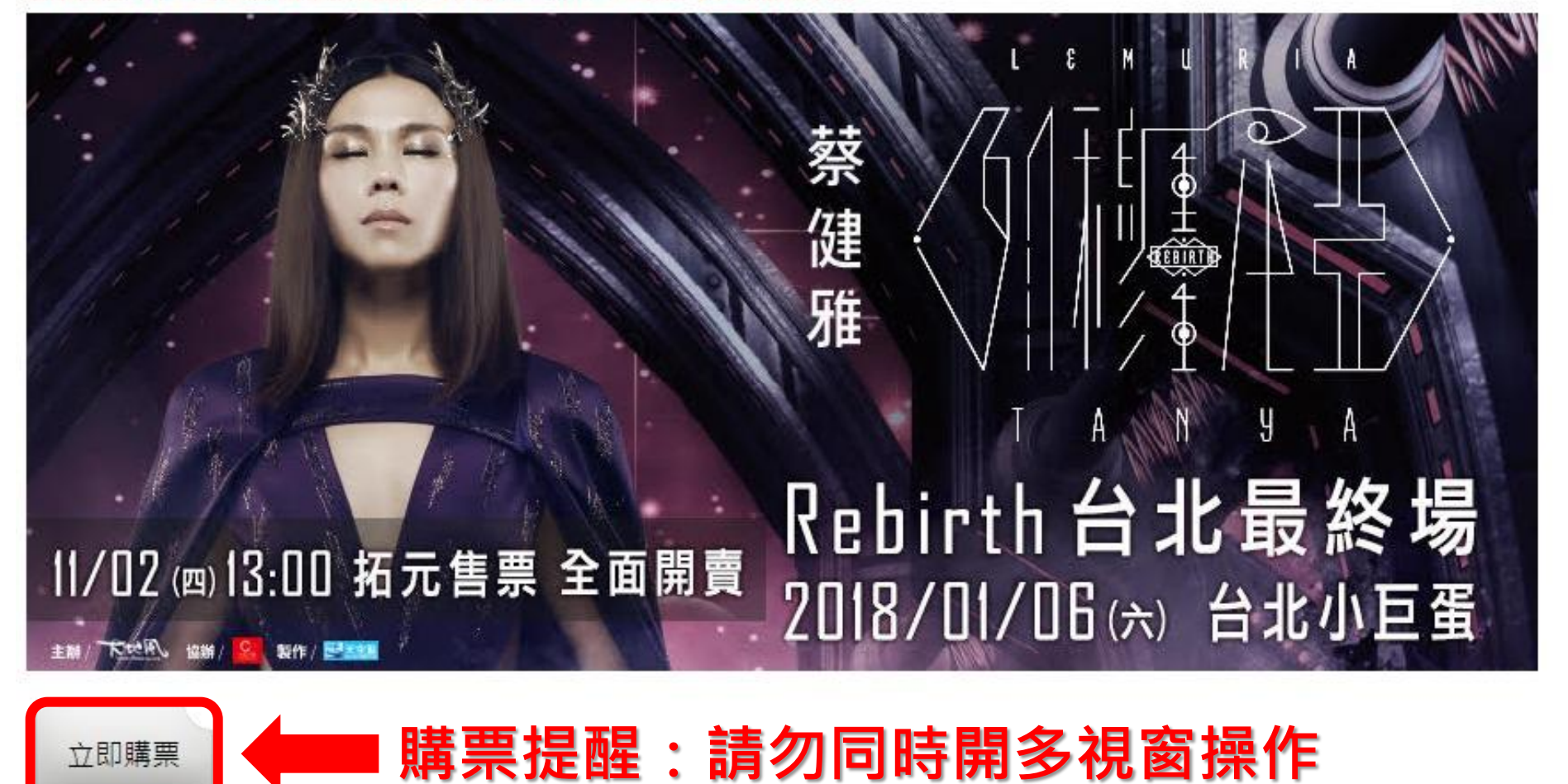

### 步驟4:選擇場次,並點選『立即訂購』

### 蔡健雅 2018列穆尼亞巡迴演唱會 Rebirth重生 台北最終場

# 祭 健 雅 Rebirth台北最終場 11/02 (四) 13:00 拓元售票 全面開賣 2018/01/06(六) 台北小巨蛋 製作/ 2008

立即購票

| 請選擇日期 ▼            | 請輸フ | 也搜尋關鍵字                            |       |      |
|--------------------|-----|-----------------------------------|-------|------|
| 演出時間               |     | 場次名稱                              | 場地    | 購買狀態 |
| 2018/01/06 (六) 19: | 30  | 蔡健雅 2018列穆尼亞巡迴演唱會 Rebirth重生 台北最終場 | 台北小巨蛋 | 立即訂購 |

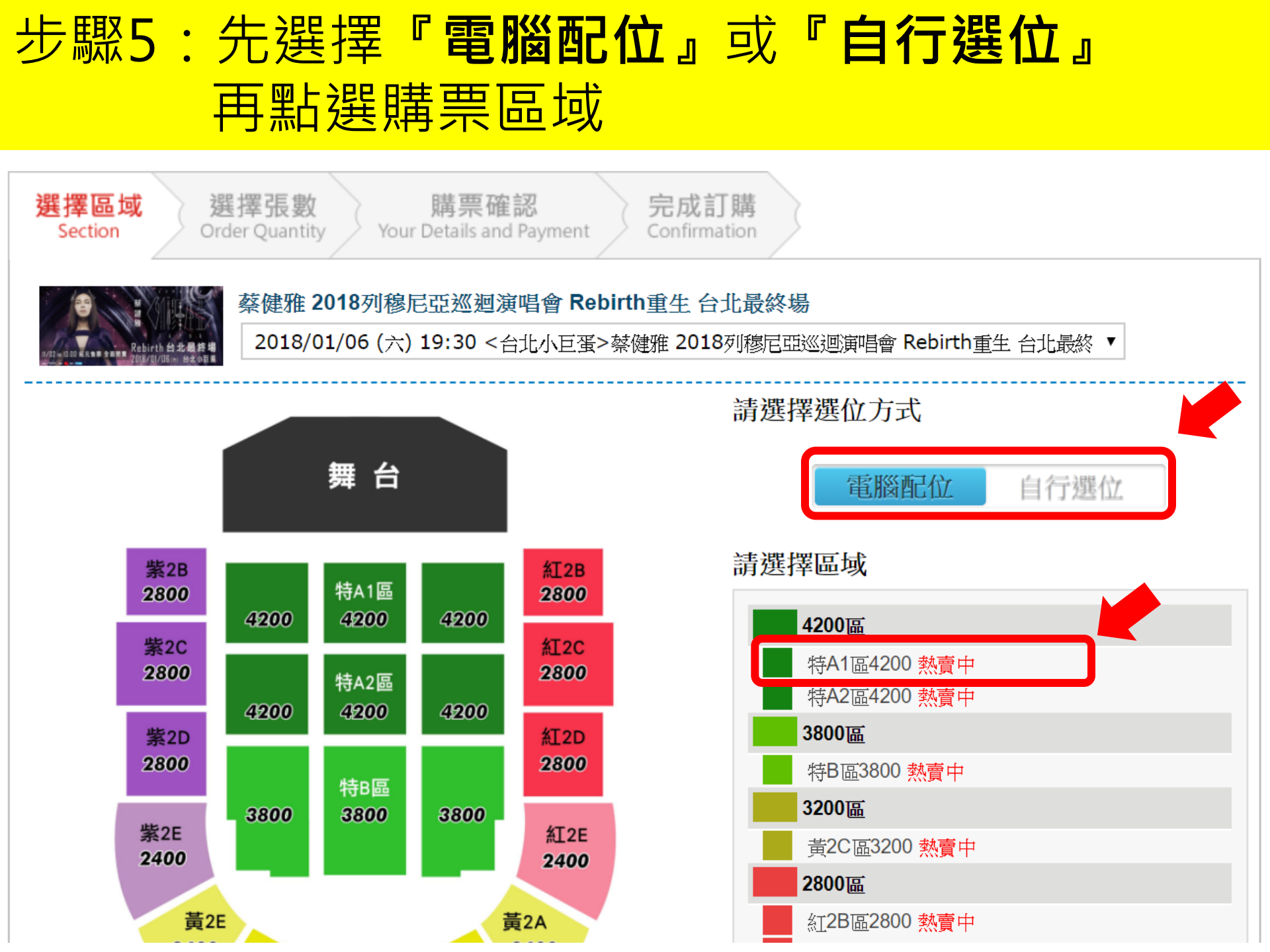

# 步驟6-A: 電腦配位者, (1)選擇張數(2)輸入驗證 碼(3)閱讀服務條款並於同意後勾選(4)確認張數

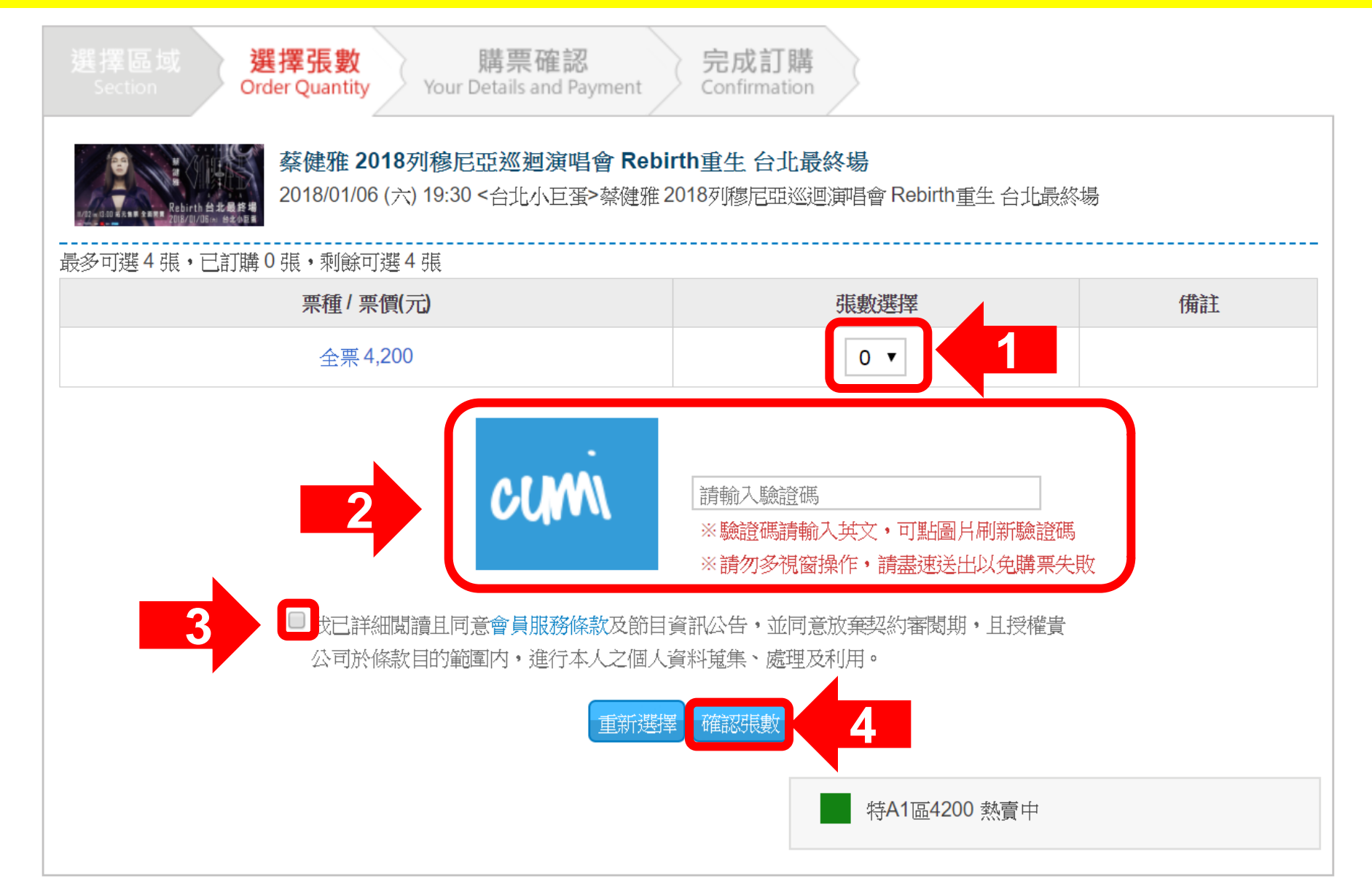

### 步驟6-B-1: 自行選位者,點選座位

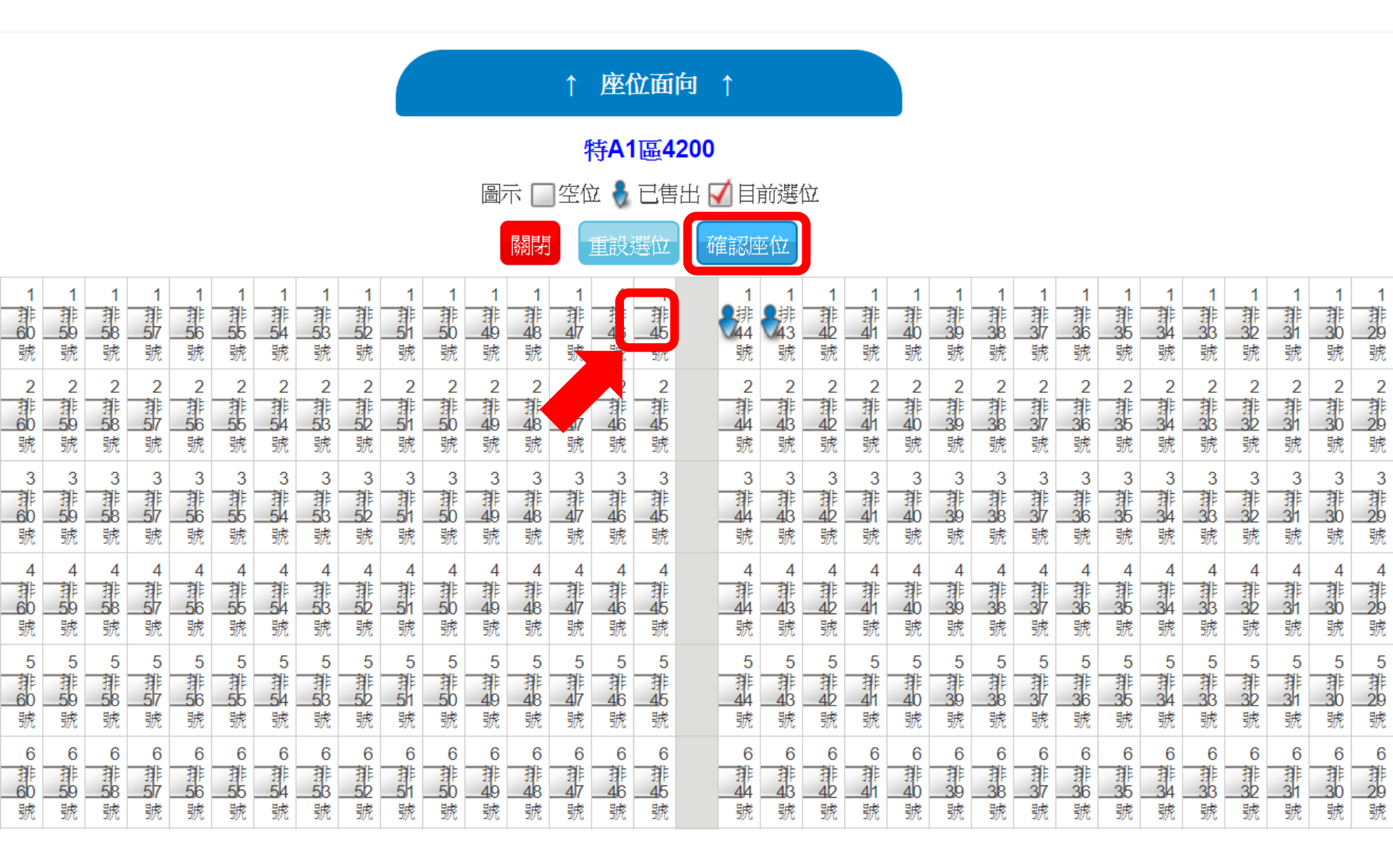

# 步驟6-B-2:(1).輸入驗證碼(2).閱讀服務條款並於 同意後勾選(3).確認張數

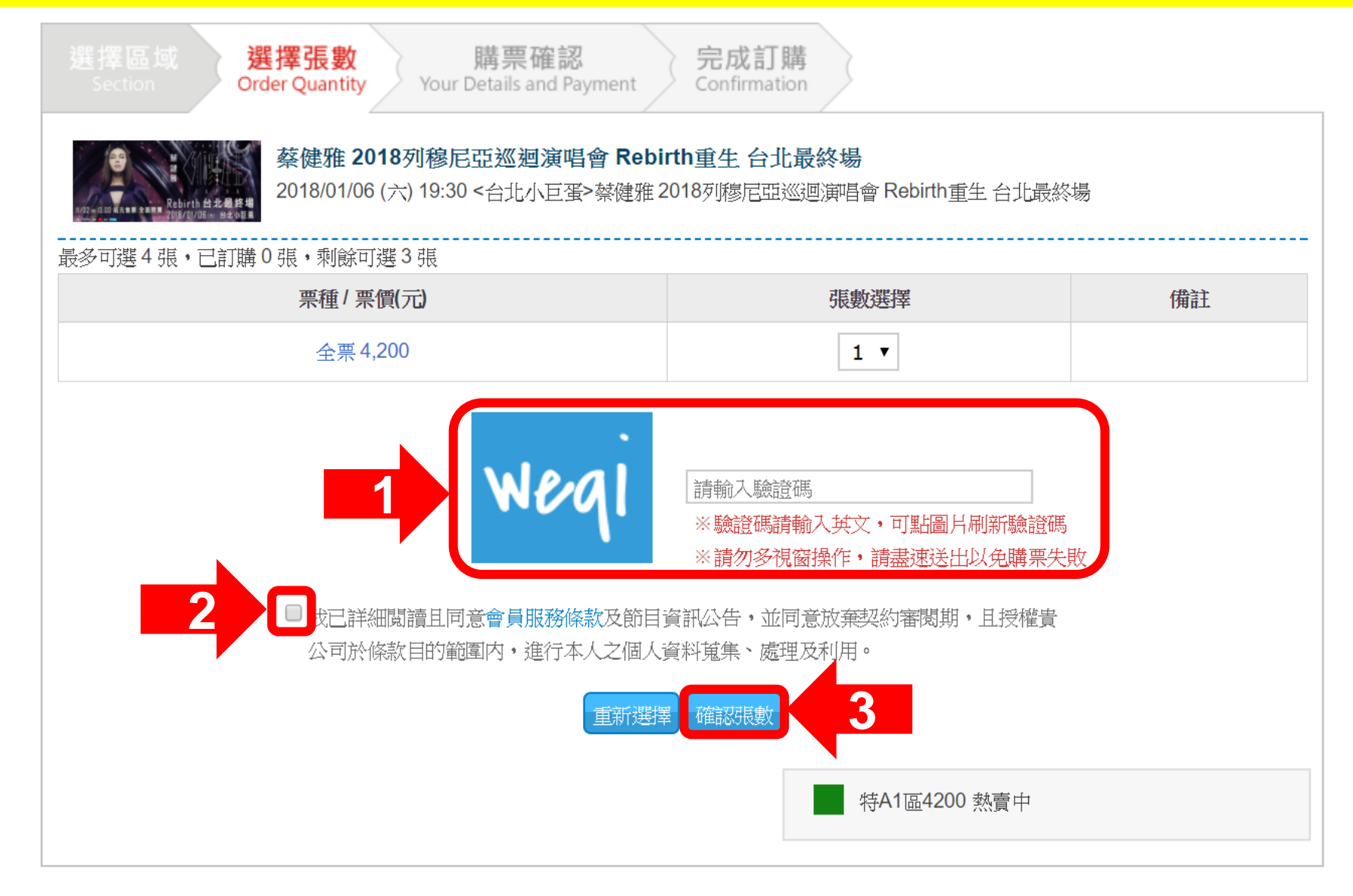

# 步驟7:選擇付款方式並在10分鐘內點選『下一步』

### 請於 04 分 21 秒 內完成資料填寫,並請選好付款及配送方式

### 訂購者聯絡資訊 修改請前往 [ 會員資料 ]

電子郵件

聯絡電話

### 付款方式

| ● ibon取票付款                  | 訂單完成20分鐘後至2小時到全台7-11門市內的ibon機台自行列印付款單據,至櫃檯付款後並取票,逾時付款訂單自動取消,亦不予保留。                                        |
|-----------------------------|----------------------------------------------------------------------------------------------------|
| ◎ 信用卡<br>Pay by Credit Card | 信用卡僅限VISA、MasterCard、JCB(無法使用:AE、大來、銀聯卡)。<br>為避免您重覆訂票,如刷卡結帳時有發生異常訊息或授權畫面延遲等問題,建議您可先至訂單查詢確認無訂單成<br>立,再行訂票。 |

### 配送方式

| ibon取票 Pick up Via ibon 至全台7-11門市內的ibon機台印出票券。每筆手續費30元,以現金支付。 | on取票 Pick up Via ibon | 至全台7-11門市內的ibon機台印出票券。每筆手續費30元,以現金支付。 |
|---------------------------------------------------------------|-----------------------|---------------------------------------|
|---------------------------------------------------------------|-----------------------|---------------------------------------|

#### 訂單編號

| 場次/日期                                                     | 場地/區域            | 座位    | 票種/ 票價(元)    | 功能 |  |
|-----------------------------------------------------------|------------------|-------|--------------|----|--|
| 蔡健雅 2018列穆尼亚巡迴演唱會 Rebirth重生 台北最終場<br>2018/01/06 (六) 19:30 | 台北小巨蛋 / 特A1區4200 | 1排44號 | 全票 / \$4,200 | 刪除 |  |
| 訂購張數                                                      |                  |       |              |    |  |
| 服務費                                                       |                  |       |              |    |  |
| 總計(元)                                                     |                  |       |              |    |  |
|                                                           |                  |       |              |    |  |

繼續選購 我同意本節目規則,下一步

取)向訂里。

# 步驟8-A-1: ibon付款者,請在訂單成立20分鐘 後至2小時內至ibon完成付款

| 選擇區域 選擇張數 購票確認<br>Section Order Quantity Your Details and Payment                                      | <b>記成訂購</b><br>onfirmation |       |                    |  |  |
|----------------------------------------------------------------------------------------------------|----------------------------|-------|--------------------|--|--|
| 蔡健雅 2018列穆尼亞巡迴演唱會 Rebirth重<br>####################################                                     | 主 台北最終場                    |       |                    |  |  |
| 訂單編號<br>交易狀態 <b>訂單成立</b>                                                                               |                            |       |                    |  |  |
| 取票提醒請於訂單成立20分鐘後至「訂單查詢」查看取票資訊,並於訂單成立2小時内至7-Eleven完成付款取票,逾時系統將自動取消本筆訂<br>單,請於ibon點選「票券中心>售票系統>取票>拓元售票系統」 |                            |       |                    |  |  |
| 訂票結果                                                                                                   |                            |       |                    |  |  |
| 場次/日期                                                                                                  | 場地/區域                      | 座位    | 栗種/栗價(元)           |  |  |
| 蔡健雅 2018列穆尼亞巡迴演唱會 Rebirth重生 台北最終場<br>2018/01/06 (六) 19:30                                              | 台北小巨蛋 / 特A1區4200           | 1排44號 | 全票/ <b>\$4,200</b> |  |  |
|                                                                                                    |                            | 訂購張數  | 1張                 |  |  |
|                                                                                                    |                            | 總計(元) | \$4,200            |  |  |
| 查看訂單                                                                                                   |                            |       |                    |  |  |

### 步驟8-A-2: ibon付款者,可在訂單查詢查看取 票資料及付款期限

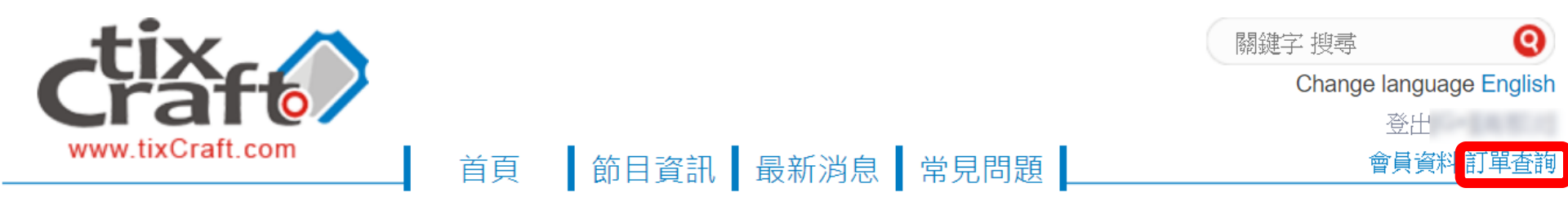

目前位置 首頁 / 訂單查詢

| 訂購時間                                                                       | 訂單編號      | 購買節目                                                                                                 |       |              | 訂單狀態      |
|----------------------------------------------------------------------------|-----------|----------------------------------------------------------------------------------------------------|-------|--------------|-----------|
| 2017/10/05 10:36                                                           | 229-98037 | 禁健雅 2018列穆尼亞巡迴演唱會 Rebin   ibon   取栗序號 / 取票號碼   請於 2017/10/05 12:44 前至7-Eleven完   訂單,請於ibon點選「票券中心>售票 | 本筆    | 等待取票         |           |
| 場次/日期 15db77d 場地/區域 座作                                                     |           |                                                                                                    |       |              | 栗種/ 栗價(元) |
| 蔡健雅 2018列穆尼亞巡迴演唱會 Rebirth重生 台北最終場<br>2018/01/06 (六) 19:30 台北小巨蛋 / 特A1區4200 |           |                                                                                                    | 1排44號 | 全票 / \$4,200 |           |
| 訂則                                                                         |           |                                                                                                    |       | 訂購張數         | 1 張       |
|                                                                            |           |                                                                                                    |       |              | \$4,200   |

### 步驟8-B-1:信用卡付款者,填寫信用卡資料

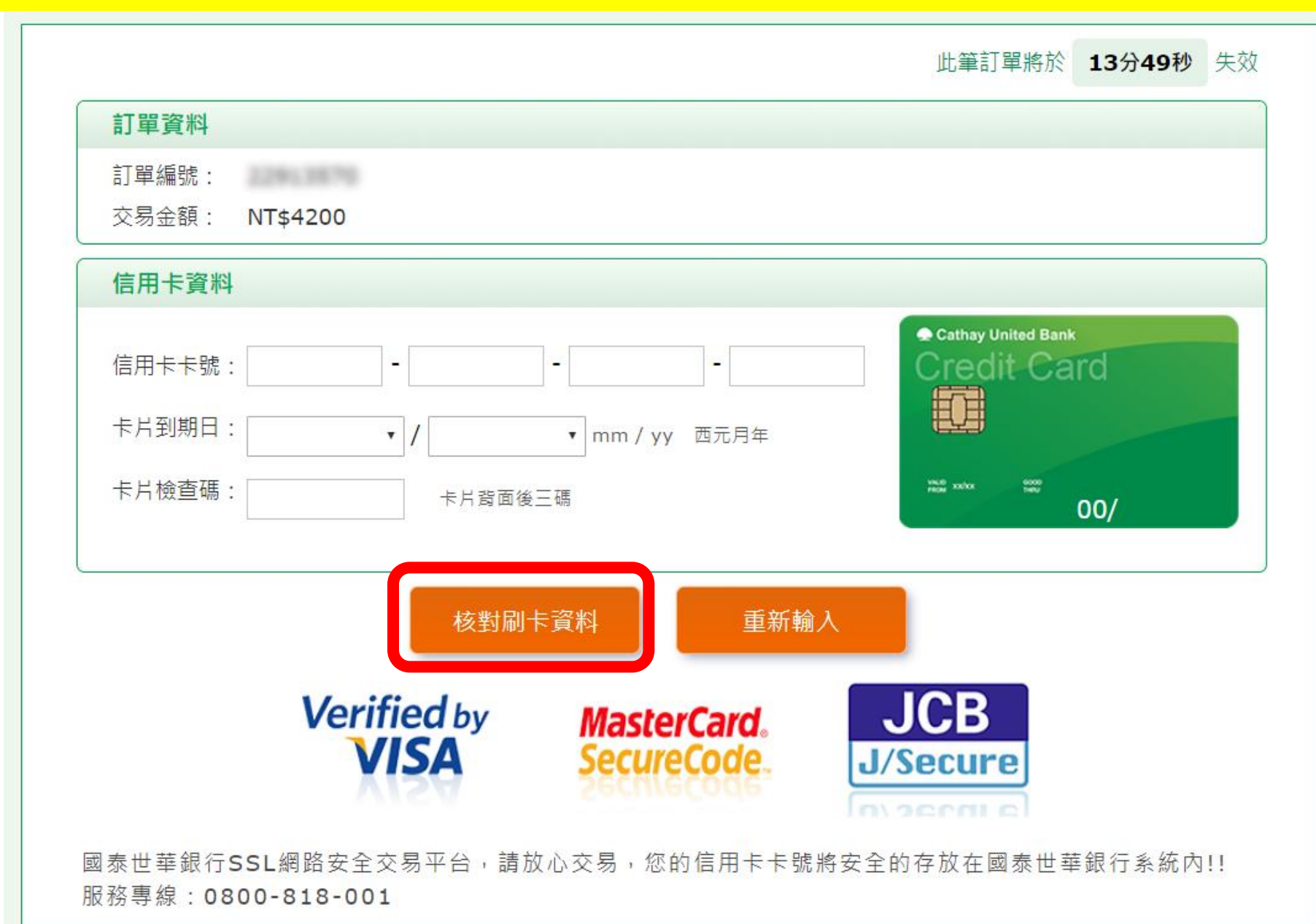

### 步驟8-B-2:信用卡付款者,付款完成後交易狀 態會改為【訂單成立】

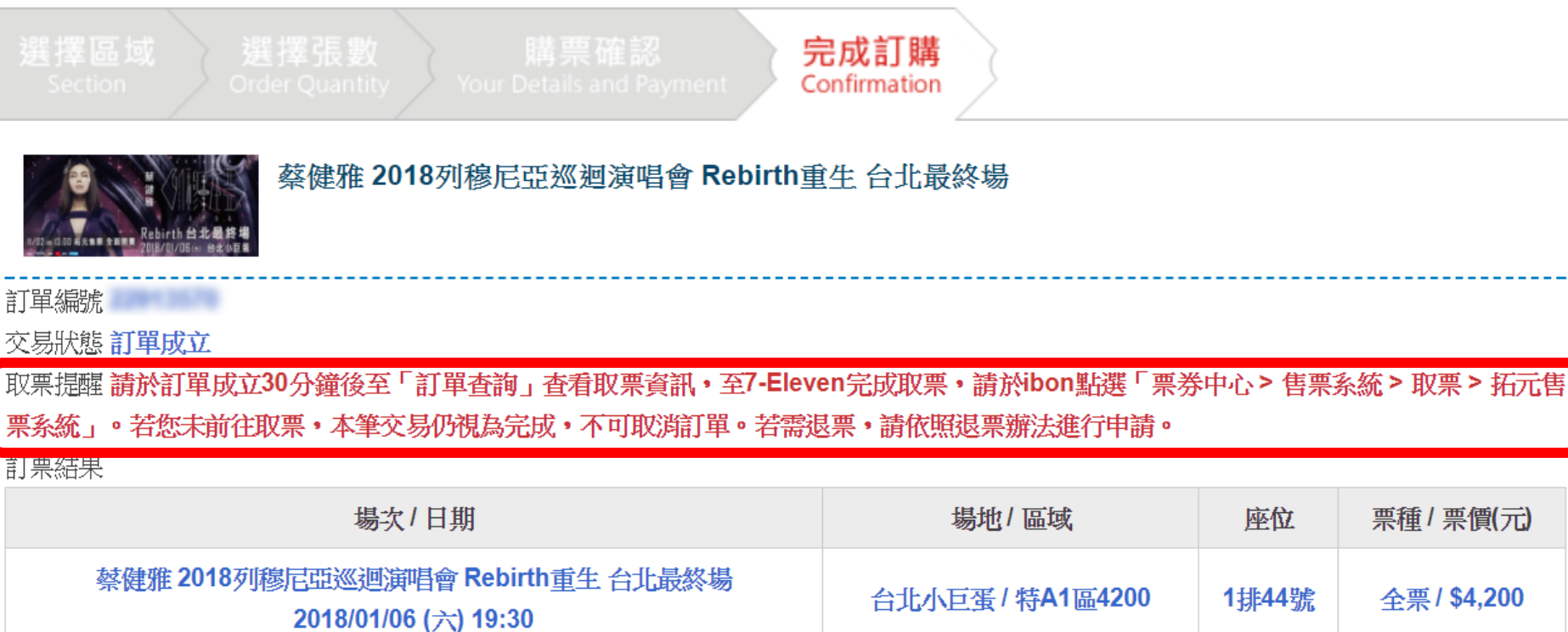

| 物-人/口州                                                    | 物地/皿线            | 座位    | 示性/示則/儿            |
|-----------------------------------------------------------|------------------|-------|--------------------|
| 蔡健雅 2018列穆尼亞巡迴演唱會 Rebirth重生 台北最終場<br>2018/01/06 (六) 19:30 | 台北小巨蛋 / 特A1區4200 | 1排44號 | 全票/ <b>\$4,200</b> |
|                                                           |                  | 訂購張數  | 1 張                |
|                                                           |                  | 總計(元) | \$4,200            |
|                                                           |                  |       |                    |

西待/西価(二)

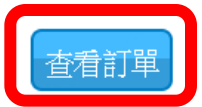

# 步驟8-B-3:信用卡付款者,【訂單查詢】可查詢 取票資料。

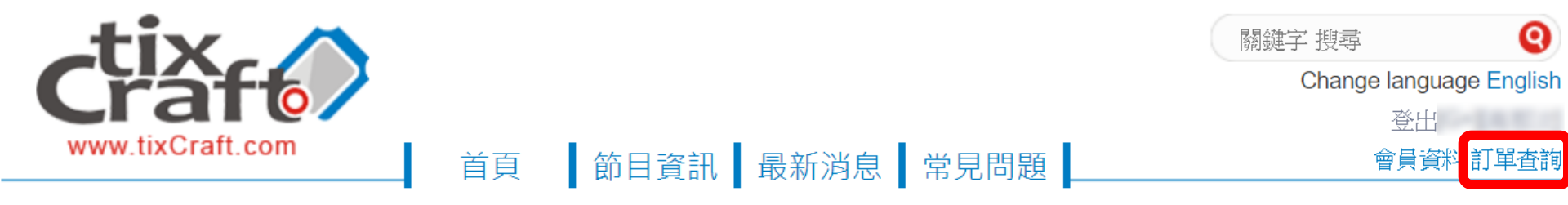

目前位置 首頁 / 訂單查詢

| 訂購時間                   | 訂單編號                                 | 購買節目                                     |            |              | 訂單狀態      |
|------------------------|--------------------------------------|------------------------------------------|------------|--------------|-----------|
|                        |                                      | 禁健雅 2018列穆尼亞巡迴演唱會 Rebinippion            | th重生 台北最終場 |              |           |
| 2017/10/03 17:54       |                                      | 取票序號 / 取票號碼                              |            |              | 等待取票      |
|                        |                                      | 請至7-Eleven完成取票,請於ibon點選「票券中心>售票系統>取票>拓元售 |            |              | 隱藏明細 🔺    |
|                        |                                      | 黑系統」。岩您未前任取黑,本筆父易<br>請按照退票辦法進行申請。        | ◎ 果 ・      |              |           |
| 場次/日期 15da222 場地/區域 座位 |                                      |                                          |            |              | 栗種/ 栗價(元) |
| 蔡健雅 2018               | 演唱會 Rebirth重生 台北最終場<br>/06 (六) 19:30 | 台北小巨蛋 / 特A1區4200                         | 1排44號      | 全票 / \$4,200 |           |
| 調調                     |                                      |                                          |            |              | 1 張       |
|                        |                                      |                                          |            | 總計(元)        | \$4,200   |